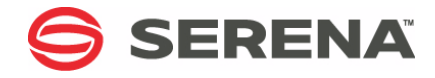

# SERENA® DIMENSIONS® CM and RM

# Installing the Serena License Manager

Serena Proprietary and Confidential Information

Copyright © 1988–2014 Serena Software, Inc. All rights reserved.

This document, as well as the software described in it, is furnished under license and may be used or copied only in accordance with the terms of such license. Except as permitted by such license, no part of this publication may be reproduced, photocopied, stored in a retrieval system, or transmitted, in any form or by any means, electronic, mechanical, recording, or otherwise, without the prior written permission of Serena. Any reproduction of such software product user documentation, regardless of whether the documentation is reproduced in whole or in part, must be accompanied by this copyright statement in its entirety, without modification.

This document contains proprietary and confidential information, and no reproduction or dissemination of any information contained herein is allowed without the express permission of Serena Software.

The content of this document is furnished for informational use only, is subject to change without notice, and should not be construed as a commitment by Serena. Serena assumes no responsibility or liability for any errors or inaccuracies that may appear in this document.

#### Trademarks

Serena, StarTool, PVCS, Comparex, Dimensions, Mashup Composer, Prototype Composer, and ChangeMan are registered trademarks of Serena Software, Inc. The Serena logo and Meritage are trademarks of Serena Software, Inc. All other products or company names are used for identification purposes only, and may be trademarks of their respective owners.

#### **U.S. Government Rights**

Any Software product acquired by Licensee under this Agreement for or on behalf of the U.S. Government, its agencies and instrumentalities is "commercial software" as defined by the FAR. Use, duplication, and disclosure by the U.S. Government is subject to the restrictions set forth in the license under which the Software was acquired. The manufacturer is Serena Softoftware, Inc., 1900 Seaport Boulevard, 2nd Floor, Redwood City, California 94063-5587.

Publication date: September, 2014

# **Table of Contents**

|           | Welcome to the Serena License Manager                                 | 5          |
|-----------|-----------------------------------------------------------------------|------------|
| Chapter 1 | Installing the Windows Serena License Manager                         | 9          |
|           | Introduction                                                          | 10         |
|           | Which Version of Windows SLM to Use?                                  | 10         |
|           | Checklist                                                             | 14         |
|           | Obtaining the Windows SLM Installer Executable                        | 14         |
|           | Launching the SLM Installer                                           | 15         |
|           |                                                                       | 15         |
|           | Launching the Installer from the Dimensions HTML Front E              | End        |
|           | Launching the Installer from the Extracted Downloaded Zip Contents    | File<br>18 |
|           | Running the SLM Installer                                             | 19         |
|           | Post-Installation Checks                                              | 24         |
|           | Checking the Presence of SLM as a Service                             | 24         |
|           | Installing Your License                                               | 25         |
|           | Checking for Latest Updates                                           | 25         |
| Chapter 2 | Installing the UNIX Serena License Manager                            | 27         |
|           | Introduction                                                          | 28         |
|           | Which Version of UNIX SLM to Use?                                     | 28         |
|           | Checklist                                                             | 30         |
|           | Obtaining the UNIX SLM Installer Executable                           | 30         |
|           | Launching the SLM Installer                                           | 31         |
|           | Introduction                                                          | 31         |
|           | Launching the Installer from the Dimensions HTML Front E<br>31        | End        |
|           | Launching the Installer from the Extracted Downloaded tar<br>Contents | File<br>35 |
|           | Running the SLM Installer                                             | 35         |
|           | Post-Installation Checks                                              | 38         |

| Index                               | 41 |
|-------------------------------------|----|
| Checking for Latest Updates         | 40 |
| Installing Your License             | 40 |
| Starting the Serena License Server  | 39 |
| Starting the Serena License Manager | 38 |

# Welcome to the Serena License Manager

The Serena<sup>®</sup> License Manager (SLM) is the tool you use to obtain and apply the keys that unlock Serena<sup>®</sup> Dimensions<sup>®</sup> CM and Serena<sup>®</sup> Dimensions<sup>®</sup> RM. SLM enables you to centralize your license management across multiple Dimensions CM or Dimensions RM environments. SLM can help you keep track of active licenses and versions of the software in use, for example, you can use it to see whether or not all the licenses are in use or to manually track down who is using what version and license.

If you intend to permanently install Dimensions CM or Dimensions RM rather than install it for just the default 30-day evaluation period, you will need to pre-install SLM and provide its server name or IP address during Dimensions CM or Dimensions RM installation (however, if you wish to convert an evaluation copy of Dimensions CM or Dimensions RM into a fully licensed copy, you can install SLM at a later date). The SLM installer also installs the associated Serena License server.

You can install SLM on the same system as Dimensions CM or Dimensions RM or install it separately on a dedicated license server. If you have other Serena software products installed on a license server that use a compatible version of SLM, for example Version Manager, you can use that with your Dimensions CM or Dimensions RM license.

There is minimal CPU usage required on the server to run SLM.

Pre-install the Serena License Manager (SLM) on a central server that all Serena products will be able to access. You can then direct any Dimensions CM or Dimensions RM installation to the SLM server. You can do this during installation, where you are prompted for the SLM location. You can also change the SLM reference from any existing Dimensions CM or Dimensions RM installation to another SLM server.

If you are licensing users in different locations and you have relatively slow networks, you may want to install a SLM server and set up the users in each location on the local server computer. When you do so, you need to install SLM to a server in each location. If you have faster networks, you can install SLM on one central network computer and have all Dimensions RM users point to it. Purpose of this This manual describes only:

- manual
- - installing the Windows version of SLM, and
  - installing the UNIX versions of SLM.

The procedures for using SLM to:

- obtain License keys,
- install license keys, and
- manage license keys

have product-specific differences in certain areas and are therefore described separately in the following specific manuals:

• For Dimensions CM:

Administrator's Guide.

For Dimensions RM:

Installation Guide.

Edition status The information in this guide applies to:

- SLM 2.1.5 for most platforms.
- SLM 2.1.4.1 for certain platforms.
- SLM 2.1.4 for certain platforms.

See "Which Version of Windows SLM to Use?" on page 10 and "Which Version of UNIX SLM to Use?" on page 28.

Contacting Serena provides technical support for all registered users of this product, Technical Support including limited installation support for the first 30 days. If you need support after that time, contact Serena Support at the following web site and follow the instructions:

http://www.serena.com/support

Language-specific technical support is available during local business hours. For all other hours, technical support is provided in English. You can use the Serena Support web page to:

- Report problems and ask questions.
- Obtain up-to-date technical support information, including that shared by our customers via the web, automatic email notification, newsgroups, and regional user groups.
- Access a knowledge base, which contains how-to information and allows you to search on keywords for technical bulletins.
- Download updates and fix releases for your Serena products.

# Chapter 1

# Installing the Windows Serena License Manager

| Introduction                                   | 10 |
|------------------------------------------------|----|
| Which Version of Windows SLM to Use?           | 10 |
| Checklist                                      | 14 |
| Obtaining the Windows SLM Installer Executable | 14 |
| Launching the SLM Installer                    | 15 |
| Running the SLM Installer                      | 19 |
| Post-Installation Checks                       | 24 |
| Checking for Latest Updates                    | 25 |

9

## Introduction

If you intend to permanently install Serena<sup>®</sup> Dimensions<sup>®</sup> CM or Serena<sup>®</sup> Dimensions<sup>®</sup> RM rather than install it for just the 30-day evaluation period (or convert an evaluation copy into a fully licensed copy), you will need to install the Serena License Manager (SLM) and obtain and install a license. The SLM installer also installs the associated Serena License server.

For details of usage of SLM and how to obtain and install a license, see the following specific manuals:

For Dimensions CM:

Administrator's Guide.

For Dimensions RM:

Installation Guide.

## Which Version of Windows SLM to Use?

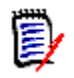

**NOTE** The following table shows which version of Windows SLM should be installed if you are freshly installing a Dimensions CM or Dimensions RM server. If you are upgrading an earlier existing Dimensions CM or Dimensions RM server to the latest version and you already have SLM 2.1.4 or 2.1.4 installed you can continue to use that version (in most cases), although it is recommended that you upgrade to SLM 2.1.5 if that is supported for your particular platform. For certain platforms, however, you may need install or continue to use SLM 1.4 or 2.1.4.1.

For late breaking information on SLM versions, please see the SLM readme file.

| Dimensions CM or Dimensions RM<br>Server Operating System                      | Appropriate Local SLM Operating<br>System                        | SLM<br>Version |
|--------------------------------------------------------------------------------|------------------------------------------------------------------|----------------|
| Windows Server 2003, 32-bit x86.                                               | Windows Server 2003 32-bit x86                                   | 2.1.5          |
| <b>NOTE</b> This operating-system is not supported for a Dimensions CM server. |                                                                  | 2.1.4          |
| Windows Server 2003 R2, 32-bit x86.                                            | Windows Server 2003 32-bit x86                                   | 2.1.5          |
| <b>NOTE</b> This operating-system is not supported for a Dimensions CM server. |                                                                  | 2.1.4          |
| Windows Server 2003, Standard Edition 32-bit x86.                              | Windows Server 2003 32-bit x86                                   | 2.1.5<br>2.1.4 |
| <b>NOTE</b> This operating-system is not supported for a Dimensions CM server. |                                                                  |                |
| Windows Server 2003, Standard Edition 64-bit x86-64.                           | Windows Server 2003 64-bit x86<br>Windows Server 2003 32-bit x86 | 2.1.5<br>2.1.4 |
| <b>NOTE</b> This operating-system is not supported for a Dimensions CM server. |                                                                  |                |
| Windows Server 2003 R1, Enterprise Edition 32-bit x86.                         | Windows Server 2003 32-bit x86                                   | 2.1.5<br>2.1.4 |
| <b>NOTE</b> This operating-system is not supported for a Dimensions CM server. |                                                                  |                |
| Windows Server 2003 R1, Enterprise Edition 64-bit x86-64.                      | Windows Server 2003 64-bit x86<br>Windows Server 2003 32-bit x86 | 2.1.5<br>2.1.4 |
| <b>NOTE</b> This operating-system is not supported for a Dimensions CM server. |                                                                  |                |
| Windows Server 2003 R2, Enterprise Edition 32-bit x86.                         | Windows Server 2003 32-bit x86                                   | 2.1.5<br>2.1.4 |

| Dimensions CM or Dimensions RM<br>Server Operating System                      | Appropriate Local SLM Operating<br>System                        | SLM<br>Version   |
|--------------------------------------------------------------------------------|------------------------------------------------------------------|------------------|
| Windows Server 2003 R2, Enterprise Edition 64-bit x86-64.                      | Windows Server 2003 64-bit x86<br>Windows Server 2003 32-bit x86 | 2.1.5<br>2.1.4   |
| <b>NOTE</b> This operating-system is not supported for a Dimensions CM server. |                                                                  |                  |
| Windows Server 2003 SP2, Enterprise Edition 32-bit x86.                        | Windows Server 2003 32-bit x86                                   | 2.1.5<br>2.1.4   |
| <b>NOTE</b> This operating-system is not supported for a Dimensions CM server. |                                                                  |                  |
| Windows Server 2003 SP2, Enterprise Edition 64-bit x86-64.                     | Windows Server 2003 64-bit x86<br>Windows Server 2003 32-bit x86 | 2.1.5<br>2.1.4   |
| <b>NOTE</b> This operating-system is not supported for a Dimensions CM server. |                                                                  |                  |
| Windows Server 2008, Enterprise Edition 32-bit x86.                            | Windows Server 2008 32-bit x86                                   | 2.1.5<br>2.1.4.1 |
| <b>NOTE</b> This operating-system is not supported for a Dimensions CM server. |                                                                  |                  |
| Windows Server 2008, Enterprise Edition 64-bit x86.                            | Windows Server 2008 64-bit x86<br>Windows Server 2008 32-bit x86 | 2.1.5<br>2.1.4.1 |
| <b>NOTE</b> This operating-system is not supported for a Dimensions CM server. |                                                                  |                  |
| Windows Server 2008 R1, Enterprise Edition 32-bit x86.                         | Windows Server 2008 32-bit x86                                   | 2.1.5            |
| <b>NOTE</b> This operating-system is not supported for a Dimensions CM server. |                                                                  |                  |
| Windows Server 2008 R1, Enterprise Edition 64-bit x86.                         | Windows Server 2008 64-bit x86<br>Windows Server 2008 32-bit x86 | 2.1.5<br>2.1.4.1 |
| <b>NOTE</b> This operating-system is not supported for a Dimensions CM server. |                                                                  |                  |

| Dimensions CM or Dimensions RM<br>Server Operating System                                   | Appropriate Local SLM Operating<br>System | SLM<br>Version |
|---------------------------------------------------------------------------------------------|-------------------------------------------|----------------|
| Windows Server 2008 R2, Enterprise Edition 64-bit x86.                                      | Windows Server 2008 64-bit x86            | 2.1.5          |
| <b>NOTE</b> No longer support for 32-bit versions of SLM for Dimensions CM 12.1.1 or later. |                                           |                |
| Windows Vista 32-bit x86.                                                                   | Windows Vista 32-bit x86                  | 2.1.5          |
| <b>NOTE</b> This operating-system is not supported for a Dimensions CM server.              |                                           | 2.1.4.1        |
| Windows Vista 64-bit x86-64.                                                                | Windows Vista 64-bit x86-64               | 2.1.5          |
| <b>NOTE</b> This operating-system is not supported for a Dimensions CM server.              | Windows Vista 32-bit x86-64               | 2.1.4.1        |

# Checklist

| Obtain the Windows SLM installer (see "Obtaining the Windows SLM Installer Executable" on page 14).                                       |
|----------------------------------------------------------------------------------------------------|
| Launch the Windows SLM installer (see "Launching the SLM Installer" on page 15).                                                          |
| Run the Windows SLM installer (see "Running the SLM Installer" on page 19).                                                               |
| Perform the post-installation steps necessary to configure the Serena-Supplied Runtime RDBMS (see "Post-Installation Checks" on page 24). |
| Check for latest updates (see "Checking for Latest Updates" on page 25).                                                                  |

### **Obtaining the Windows SLM Installer Executable**

The installation software for the SLM is obtained in the following ways:

- Directly from the Serena-supplied Dimensions CM software DVD (SLM 2.1.5 only).
- By copying the contents of that DVD to your disk of choice, being careful to maintain the directory layout structure.
- As a downloadable Windows zip file (SLM 2.1.4, 2.4.1, or 2.1.5). This zip file is available for download from the Serena Support Website. Once you download the zip file, you will need to extract its contents to a local disk area as described below. The extracted contents will include the required Windows installers and Windows binaries necessary for SLM.

To be able to install the SLM software components from the downloadable zip file, you will need to extract the contents of the zip file into a sub-directory on your hard disk. Before beginning the installation, you therefore need to:

**a** Decide where to locate the sub-directory.

- **b** Ensure you have adequate space available.
- **c** Extract the contents of the zip file to the sub-directory.

## Launching the SLM Installer

#### Introduction

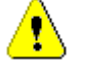

**CAUTION!** Ensure that all Windows programs are shut down before beginning the installation—this especially includes background programs such as virus checkers. If you do not shut down these programs, the installation may fail.

Depending on how you obtained the SLM installer software, you either launch the installer:

- From the HTML front end that comes with the Dimensions CM Software DVD. Proceed to "Launching the Installer from the Dimensions HTML Front End" on page 15.
- From the installer software extracted from the zip file that you downloaded from the Serena Support Web site. Proceed to "Launching the Installer from the Extracted Downloaded Zip File Contents" on page 18.

#### Launching the Installer from the Dimensions HTML Front End

- **1** Log in as a user with local Administrative privileges.
- 2 Insert the Dimensions CM Software DVD into your DVD drive (or navigate to and run the HTML installation front end index.html file in the directory containing the copied contents of the DVD).
- **3** If the HTML installation front end does not automatically start when using the DVD, do one of the following:
  - From My Computer, right click the **DVD** icon and select **AutoPlay**.

Run index.html from the DVD drive.

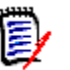

#### NOTES

If running Microsoft Internet Explorer 8 browser, please ensure that you are running in compatibly view:

```
Tools | Compatibility View Settings |
Display all Websites in Compatibility View
```

- Some Windows systems (for example Windows Server 2003 and Windows Server 2008) have high default security settings. If you are installing SLM on a platform with such default settings, you may receive a warning to the effect that "Some files can harm your computer. ..." when you attempt to initiate the installation. Click the **Open** button to proceed in such circumstances.
- Depending on your browser and its settings, you may receive:
  - File Download Security Warning message Do you want to run or save this file? If so, click Run.
  - Internet Explorer Security Warning message The publisher could not be verified ... If so, click Run.

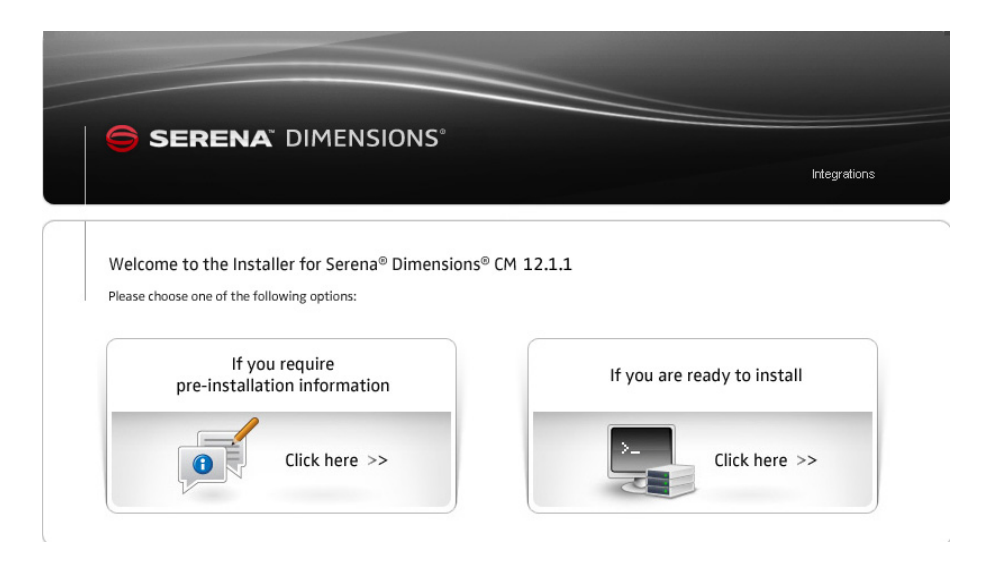

# 4 In the **If you are ready to install** region, click **Click here >>** to access the **Ready to install** page.

Alternatively, if you would like a high level review of the preinstallation requirements and a high level links to Serena e-Learning, Training, and Support, in the **If you require pre-installation information** region click **Click here** >>. From these pages, you can access the **Ready to install** page by clicking **Start installation** > at the top right of the information pages.

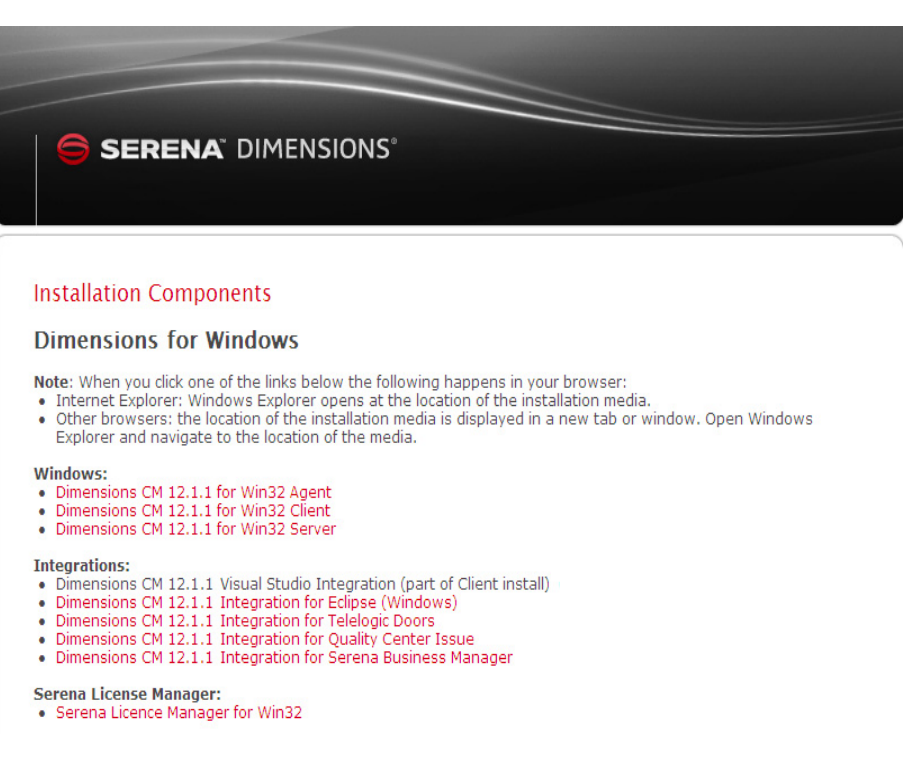

#### 5 Click Serena License Manager for Win32 or Serena License Manager for Win64:

• Internet Explorer

Windows Explorer opens at the location of the installation executables. Proceed as described in "Launching the Installer from the Extracted Downloaded Zip File Contents" on page 18 for SLM 2.15. Other browsers

The location of the installation executables on the DVD is displayed in a new tab or window. Open Windows Explorer, navigate to that location, and proceed as described in "Launching the Installer from the Extracted Downloaded Zip File Contents" on page 18 for SLM 2.1.5.

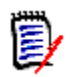

**NOTE** It will take some time for the installer to process various files before the **Welcome** screen appears, please be patient.

### Launching the Installer from the Extracted Downloaded Zip File Contents

- **1** Log in as a user with local Administrative privileges.
- 2 Navigate to and run the extracted downloaded file:
  - For SLM 2.1.5 Windows 32-bit

slm215win32.exe

• For SLM 2.1.5 Windows 64-bit

slm215win64.exe

• For SLM 2.1.4.1 or 2.1.4

setup.exe

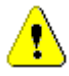

**CAUTION!** Ensure that the files accompanying setup.exe were extracted to be alongside setup.exe, as the installer also makes use of these other files and expects them to be in that location.

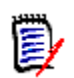

**NOTE** Some Windows systems (for example Windows Server 2003 and Windows Server 2008) have high default security settings. If you are installing SLM on a platform with such default settings, you may receive a warning to the effect that "Some files can harm your computer. ..." when you attempt to initiate the installation. Click the **Open** button to proceed in such circumstances.

**3** Proceed to "Running the SLM Installer" on page 19.

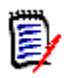

**NOTE** It will take some time for the installer to process various files before the **Welcome** screen appears, please be patient.

# **Running the SLM Installer**

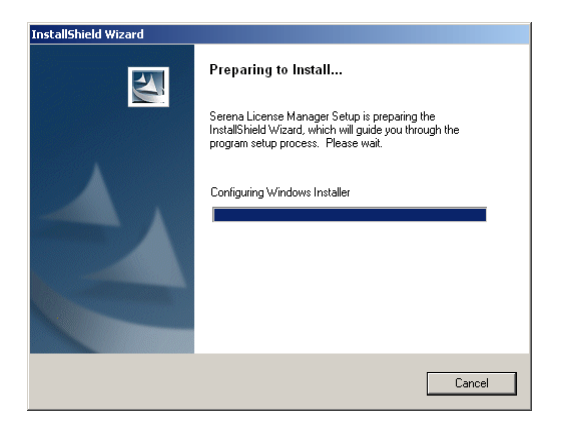

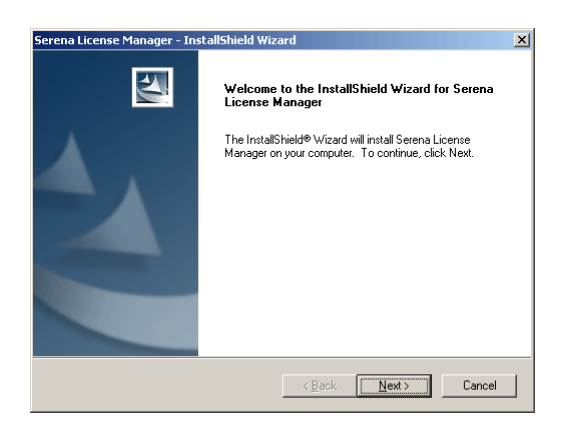

4 Click Next.

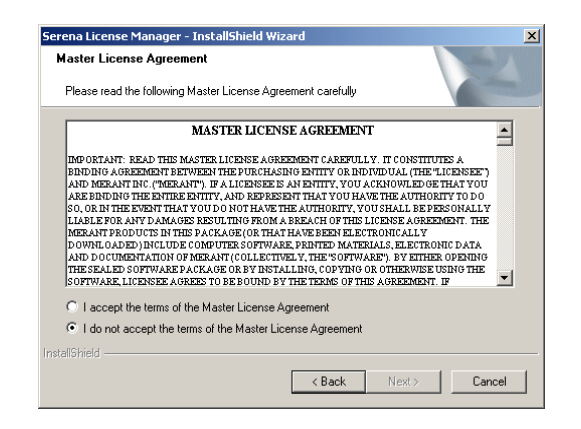

5 Read the license agreement and click **I accept the terms of the Master License Agreement** to accept the terms.

Click Next.

| laster License Agree                                                                                                    | ement Confirmation                                                                                                    |                          |
|----------------------------------------------------------------------------------------------------|----------------------------------------------------------------------------------------------------|--------------------------|
| Please confirm your acc                                                                                                    | septance of the Master License Agreement                                                                                                    |                          |
| By indicating your according to the Mast<br>conditions of the Mast<br>hereby expressly ackno<br>acceptance, of the court                                                                                                    | eptance, you confirm that you have accepted the terms and<br>ter License Agreement. Also, by indicating your acceptance,<br>owledge your understanding, and your full and complete<br>nity specific terms available in each unicidicition where the                                                                                                    | you                      |
| Software will be used,<br>Warranty and Choice of<br>License Agreement and<br>Agreement, as applicab<br>Software is subject to 4<br>Terms Rider to the Ma<br>accentance, then you w                                                    | including but not limited to, the Limitation of Liability, Limit<br>of Law and Jurisdiction provisions, as specified in the Master<br>I the Country Specific License Terms Rider to the Master Li-<br>ole. You also acknowledge and agree that your use of the<br>the Master License Agreement and the Country Specific Lice<br>ster License Agreement. If you have not indicated your<br>will be entitled to a full refund of the numchase mice of this                                                                                  | ted<br>r<br>cense<br>mse |
| Software will be used,<br>Warranty and Choice of<br>License Agreement and<br>Agreement, as applicab<br>Software is subject to the<br>Terms Rider to the Ma<br>accentance, then you w<br>C I confirm my accept.                        | including but not limited to, the Limitation of Liability, Limit<br>of Law and Jurisdiction provisions, as specified in the Master<br>I the Country Specific License Terms Rider to the Master Li<br>ole. You also acknowledge and agree that your use of the<br>the Master License Agreement and the Country Specific Lice<br>ster License Agreement. If you have not indicated your<br>will be entitled to a full refund of the numbase trace of this<br>ance of the terms of the Master License Agreement                              | ted<br>r<br>cense<br>mse |
| Software will be used,<br>Warranty and Choice of<br>License Agreement and<br>Agreement, as applicat<br>Software is subject to the<br>Terms Rider to the Ma<br>accentance, then you y<br>C I confirm my accept.<br>I do not accept the | including but not limited to, the Limitation of Lishility, Limit<br>of Law and Junisdiction provisions, as specified in the Master<br>It he Country Specific License Terms Rider to the Master Li<br>Jole. You also acknowledge and agree that your use of the<br>He Master License Agreement and the Country Specific Lice<br>ster License Agreement and the Country Specific Lice<br>ster License Agreement and the Country Specific Lice<br>ance of the terms of the Master License Agreement<br>terms of the Master License Agreement | ted<br>r<br>cense<br>mse |

6 Confirm your acceptance of the license agreement by clicking I confirm my acceptance of the terms of the Master License Agreement.

Click Next.

| Choo      | se Destination L                         | ocation                |                       | 1                | and y      |
|-----------|------------------------------------------|------------------------|-----------------------|------------------|------------|
| Sel       | ect folder where set                     | up will install files. |                       |                  |            |
| Sel       | up will install Serena                   | a License Manager in   | the following folde   | er.              |            |
| To<br>and | install to this folder,<br>other folder. | click Next. To install | to a different folder | , click Browse a | ind select |
|           |                                          |                        |                       |                  |            |
|           |                                          |                        |                       |                  |            |
|           |                                          |                        |                       |                  |            |
|           |                                          |                        |                       |                  |            |
|           |                                          |                        |                       |                  |            |
|           | estination Folder —                      |                        |                       |                  |            |
| - D<br>C  | estination Folder                        | ena\License Manage     |                       |                  | Browse     |
|           | estination Folder                        | ena\License Manage     | я\                    | [                | Browse     |

7 For SLM 2.1.5: Either accept the default installation directory of C:\Program Files\Serena\License Manager or click Browse... to specify an alternative directory.

For SLM 2.1.4 or 2.1.4.1: For all Windows operating-systems apart from 64-bit Windows, either accept the default installation directory of C:\Program Files\Serena\License Manager or click **Browse...** to specify an alternative directory. For 64-bit Windows, accept the default installation directory of C:\Program Files (x86)\Serena\License Manager; this is because SLM 2.1.4 or 2.1.4.1 is a 32-bit application for all Windows platforms.

Click Next.

| Serena License Manager - InstallShield Wizard                                                                                                    | × |
|----------------------------------------------------------------------------------------------------|---|
| Select Program Folder<br>Please select a program folder.                                                                                                    |   |
| Setup will add program icons to the Program Folder listed below. You may type a new folder<br>name, or select one from the existing folders list. Click Next to continue. |   |
| Program Folder:                                                                                                    |   |
| Serena\License Manager 2.1.4                                                                                                    |   |
| Existing Folders:                                                                                                    |   |
| Accessories<br>Startup                                                                                                    |   |
| InstallShield < Back Cancel                                                                                                    |   |

8 Either accept the appropriate default SLM program folder of

```
Serena\License Manager 2.1.5
```

or

Serena\License Manager 2.1.4.1

or

```
Serena\License Manager 2.1.4
```

or type a new a new folder name or select one from the existing folders list.

Click

- Install to begin the installation, or
- Back to change any of your installation settings, or
- **Cancel** to abandon the installation.

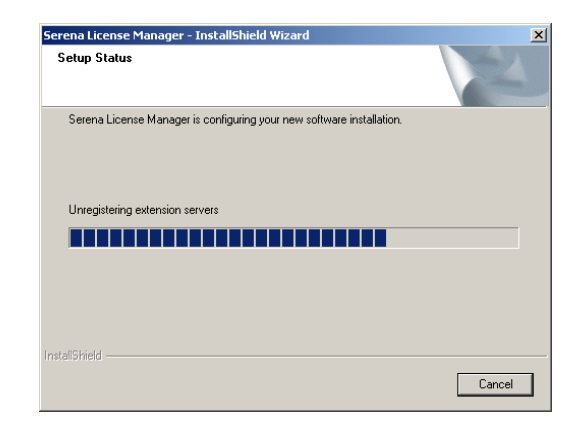

- **9** The SLM installation begins. The installer performs various checks and operations, including:
  - Checking status.
  - Installing SLM and associated components.

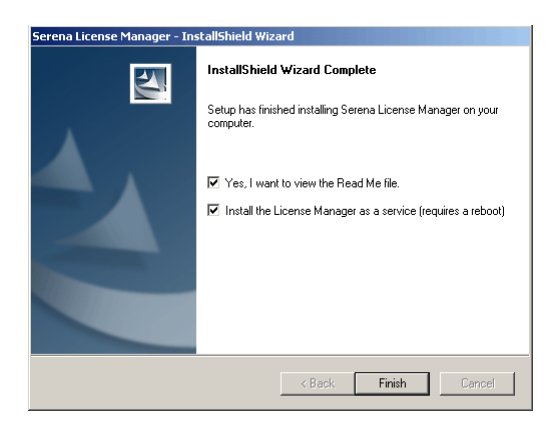

- 10 When the SLM installation completes, click Finish.
- **11** Restart Windows to install SLM as a Windows service.
- **12** Perform the following post-installation checks.

## **Post-Installation Checks**

### Checking the Presence of SLM as a Service

**1** Log in as a user with local Administrative privileges. Access Services by

Start | Control Panel | Services
or
Start | Control Panel | Administrative Tools |
 Services

This will display the status of the services for your particular Windows PC. The illustration that follows may contain services that are not found on your particular PC—all that you need to check for is the presence and status of the SLM service detailed after the next illustration.

| - →   ⊡   👁 u    |                                     |              |         | ,            |              |
|------------------|-------------------------------------|--------------|---------|--------------|--------------|
| Services (Local) | Name A                              | Description  | Status  | Startup Type | Log On A     |
|                  | Remote Access Auto Connection M     | Creates a    |         | Manual       | Local Sys    |
|                  | Remote Access Connection Manager    | Creates a    | Started | Manual       | Local Sys    |
|                  | Remote Desktop Help Session Mana    | Manages a    |         | Manual       | Local Sys    |
|                  | Remote Procedure Call (RPC)         | Provides th  | Started | Automatic    | Network      |
|                  | Remote Procedure Call (RPC) Locator | Manages t    |         | Manual       | Network      |
|                  | Remote Registry                     | Enables re   | Started | Automatic    | Local Ser    |
|                  | Removable Storage                   |              |         | Manual       | Local Sys    |
|                  | Routing and Remote Access           | Offers rout  |         | Disabled     | Local Sys    |
|                  | Secondary Logon                     | Enables st   | Started | Automatic    | Local Sys    |
|                  | Security Accounts Manager           | Stores sec   | Started | Automatic    | Local Sys    |
|                  | Security Center                     | Monitors s   |         | Automatic    | Local Sys    |
|                  | Serena Common Tomcat                | Shared Ap    | Started | Automatic    | Local Sys    |
|                  | Serena Dimensions Listener Service  |              | Started | Automatic    | Local Sys    |
|                  | Serena License Server               |              | Started | Automatic    | Local Sys    |
|                  | Server                              | Supports fil | Started | Automatic    | Local Sys    |
|                  | SharePoint Timer Service            |              | Started | Automatic    | Local Sys    |
|                  | Shell Hardware Detection            |              | Started | Automatic    | Local Sys    |
|                  | 690                                 | NA           |         | 64I          | - I post dia |

Check that the SLM service Serena License Server  $^{(*)}$  has status Started and Startup Automatic.

<sup>(\*)</sup> This service may be absent if you are using Serena License Manager on another server. If the service should be present and is not running, refer to:

Dimensions CM

the Administrator's Guide

Dimensions RM

the Installation Guide

for instructions on setting it up using the Serena License Manager.

### **Installing Your License**

See:

Dimensions CM

the Administrator's Guide

Dimensions RM

the Installation Guide

for details on how to use SLM to install your Dimensions CM license.

# **Checking for Latest Updates**

After installing SLM periodically ensure that you visit the Serena support Web site at

http://www.serena.com/support/

to determine if there are any maintenance patches to SLM. This site requires first time users to register for a user name and password.

Once logged into the support site, under the Support | My Downloads menu item you will find a **Click here for Patches** link to download patches. Search the list of patches to see if there are any maintenance patches appropriate to SLM for Windows. If there are any such patches,

it is recommended that you download them together with the associated patch readme and apply them. Each patch download includes the patch binary, an integral patch installer, and the associated patch readme that includes instructions for running the patch installer.

# Chapter 2

# Installing the UNIX Serena License Manager

| Introduction                                | 28 |
|---------------------------------------------|----|
| Which Version of UNIX SLM to Use?           | 28 |
| Checklist                                   | 30 |
| Obtaining the UNIX SLM Installer Executable | 30 |
| Launching the SLM Installer                 | 31 |
| Running the SLM Installer                   | 35 |
| Post-Installation Checks                    | 38 |
| Checking for Latest Updates                 | 40 |

# Introduction

If you intend to permanently install Serena<sup>®</sup> Dimensions<sup>®</sup> CM or Serena<sup>®</sup> Dimensions<sup>®</sup> RM rather than install it for just the 30-day evaluation period (or convert an evaluation copy into a fully licensed copy), you will need to install the Serena License Manager (SLM) and obtain and install a license. The SLM installer also installs the associated Serena License server.

For details of usage of SLM and how to obtain and install a license, see the following specific manuals:

For Dimensions CM:

Administrator's Guide.

For Dimensions RM:

Installation Guide.

## Which Version of UNIX SLM to Use?

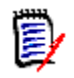

**NOTE** The following table shows which version of UNIX SLM should be installed if you are freshly installing a Dimensions CM or Dimensions RM server. If you are upgrading an earlier existing Dimensions CM or Dimensions RM server to the latest version and you already have SLM 2.1.4 or 2.1.4 installed you can continue to use that version, although it is recommended that you upgrade to SLM 2.1.5 if that is supported for your particular platform. For certain platforms, however, you may need install or continue to use SLM 1.4 or 2.1.4.1.

For late breaking information on SLM versions, please see the SLM readme file.

| Dimensions CM Server Operating<br>System                                       | Appropriate Local SLM Operating<br>System                                                  | SLM<br>Version |
|--------------------------------------------------------------------------------|--------------------------------------------------------------------------------------------|----------------|
| AIX 5.3 64-bit Power PC.                                                       | AIX 5.x 64-bit Power PC.                                                                   | 2.1.5          |
| <b>NOTE</b> This operating-system is not supported for a Dimensions RM server. |                                                                                            | 2.1.4.1        |
| AIX 6.1 64-bit Power PC.                                                       | To be confirmed: AIX 5.x 64-bit Power                                                      | 2.1.5          |
| <b>NOTE</b> This operating-system is not supported for a Dimensions RM server. | or supported UNIX) will be required.                                                       | 2.1.4.1        |
| HP-UX 11.23 64-bit PA-RISC.                                                    | HP-UX 11.23 64-bit PA-RISC                                                                 | 2.1.5          |
| <b>NOTE</b> This operating-system is not supported for a Dimensions RM server. |                                                                                            | 2.1.4.1        |
| HP-UX 11.31 64-bit x64 Itanium.                                                | Not supported. A remote SLM                                                                |                |
| <b>NOTE</b> This operating-system is not supported for a Dimensions RM server. | (Windows or supported UNIX) will be required.                                              |                |
| Red Hat Enterprise 5.x 64-bit x86-64.                                          | To be confirmed: Red Hat Enterprise                                                        | 2.1.5          |
| <b>NOTE</b> This operating-system is not supported for a Dimensions RM server. | 4.0 32-bit x86; otherwise a remote<br>SLM (Windows or supported UNIX) will<br>be required. | 2.1.4.1        |
| Red Hat Enterprise 6.x 64-bit x86-64.                                          | To be confirmed: Red Hat Enterprise                                                        | 2.1.5          |
| <b>NOTE</b> This operating-system is not supported for a Dimensions RM server. | 4.0 32-bit x86; otherwise a remote<br>SLM (Windows or supported UNIX) will<br>be required. | 2.1.4.1        |
| SLES 10.2 64-bit x86-64.                                                       | To be confirmed: SLES 10.1 32-bit                                                          | 2.1.5          |
| <b>NOTE</b> This operating-system is not supported for a Dimensions RM server. | (Windows or supported UNIX) will be required.                                              | 2.1.4.1        |

| Dimensions CM Server Operating<br>System                                       | Appropriate Local SLM Operating<br>System                                         | SLM<br>Version |
|--------------------------------------------------------------------------------|-----------------------------------------------------------------------------------|----------------|
| SLES 11 64-bit x86-64.                                                         | SLES 11 64-bit x86-64.                                                            | 2.15           |
| <b>NOTE</b> This operating-system is not supported for a Dimensions RM server. |                                                                                   | 2.1.4.1        |
| Solaris 10 64-bit SPARC.                                                       | To be confirmed: Solaris 9 64-bit                                                 | 2.1.5          |
| <b>NOTE</b> This operating-system is not supported for a Dimensions RM server. | SPARC; otherwise a remote SLM<br>(Windows or supported UNIX) will be<br>required. | 2.1.4          |

## Checklist

| Obtain the UNIX SLM installer (see "Obtaining the UNIX SLM Installer Executable" on page 30).                                             |
|----------------------------------------------------------------------------------------------------|
| Launch the UNIX SLM installer (see "Launching the SLM Installer" on page 31).                                                             |
| Run the UNIX SLM installer (see "Running the SLM Installer" on page 35).                                                                  |
| Perform the post-installation steps necessary to configure the Serena-Supplied Runtime RDBMS (see "Post-Installation Checks" on page 38). |
| Check for latest updates (see "Checking for Latest Updates" on page 40).                                                                  |

# **Obtaining the UNIX SLM Installer Executable**

The installation software for the SLM is obtained in the following ways:

- Directly from the Serena-supplied Dimensions CM software DVD (SLM 2.1.5 only).
- By copying the contents of that DVD to your disk of choice, being careful to maintain the directory layout structure.

 As a downloadable UNIX tar file slm215unix.tar, slm2141unix.tar,or slm\_2.1.4\_unix.tar from the Serena Support Website. The extracted contents of this file supports various "flavors" of UNIX, the included installer script automatically detecting the appropriate "flavor".

## Launching the SLM Installer

### Introduction

Depending on how you obtained the SLM installer software, you either launch the installer:

- From the HTML front end that comes with the Dimensions CM Software DVD. Proceed to "Launching the Installer from the Dimensions HTML Front End" on page 31.
- From the installer software extracted from the tar file that you downloaded from the Serena Support Web site. Proceed to "Launching the Installer from the Extracted Downloaded tar File Contents" on page 35.

### Launching the Installer from the Dimensions HTML Front End

#### Mounting a Dimensions Software DVD

If you are directly using a Dimensions CM Software DVD or copying its contents to a local disk of your choice, rather than accessing the equivalent downloadable tar file, you will first need to mount the DVD as described in this section.

- **1** Log in to the root account.
- 2 Mount the Dimensions DVD appropriate to the target platform, as described below, using either a DVD drive located on your machine or through NFS using an NFS server with a DVD drive.

| E. |  |
|----|--|
| 1  |  |

- The Dimensions Software DVDs are in ISO 9660 format (with Rock Ridge information).
- The following instructions include example DVD device and mount points. These will need to be modified to reflect your particular system.
- IBM AIX Mount the DVD at the mount point as per the following example:

# mount -rv cdrfs /dev/cd0 /cdrom

Hewlett Packard If your machine uses the Portable File system (pfsd(1M) and HP-UX pfs\_mountd(1M) daemons will be running), then mount the DVD-ROM as per the following example:

# pfs\_mount -t iso9660 -x unix /dev/cdrom /cdrom

otherwise

# mount -r -F cdfs -o cdcase /dev/cdrom /cdrom

Red Hat Enterprise If your machine uses autofs, a kernel-based automounter for Linux, and Linux and SuSE it is configured to automatically mount your DVD drive, then the DVD will Linux Enterprise Server

If your machine uses autofs, but it is not configured, search the /etc/fstab file for a line similar to

/dev/cdrom /media/cdrom auto ro,noauto,user,exec 0 0

then mount the DVD using the following command

\$ mount /dev/cdrom

If your machine does not use autofs, enter the following command

\$ mount -t iso9660 /dev/cdrom /media/cdrom

Sun Sparc If your machine uses Volume Management to automount DVDs (vold(1M) daemon will be running), then the DVD will automount.

Otherwise mount the DVD at the mount point as per the following example:

# mount -r -F hsfs /dev/sr0 /cdrom

#### Launching the HTML Front End

1 Navigate to and run the HTML installation front end index.html file either on the mounted DVD or in the directory containing the copied contents of the DVD.

| 😑 SERE               | ENA <sup>®</sup> DIMENSIONS <sup>®</sup>  |                             |
|----------------------|-------------------------------------------|-----------------------------|
|                      |                                           | integrations                |
| Welcome to th        | a Installer for Serena® Dimensions®       | CM 12 1 1                   |
| Please choose one of | of the following options:                 | (11 12.1.1                  |
|                      |                                           |                             |
|                      |                                           |                             |
| pre-in               | If you require<br>Istallation information | If you are ready to install |

# 2 In the **If you are ready to install** region, click **Click here >>** to access the **Ready to install** page.

Alternatively, if you would like a high level review of the preinstallation requirements and a high level links to Serena e-Learning, Training, and Support, in the **If you require pre-installation information** region click **Click here** >>. From these pages, you can access the **Ready to install** page by clicking **Start installation** > at the top right of the information pages.

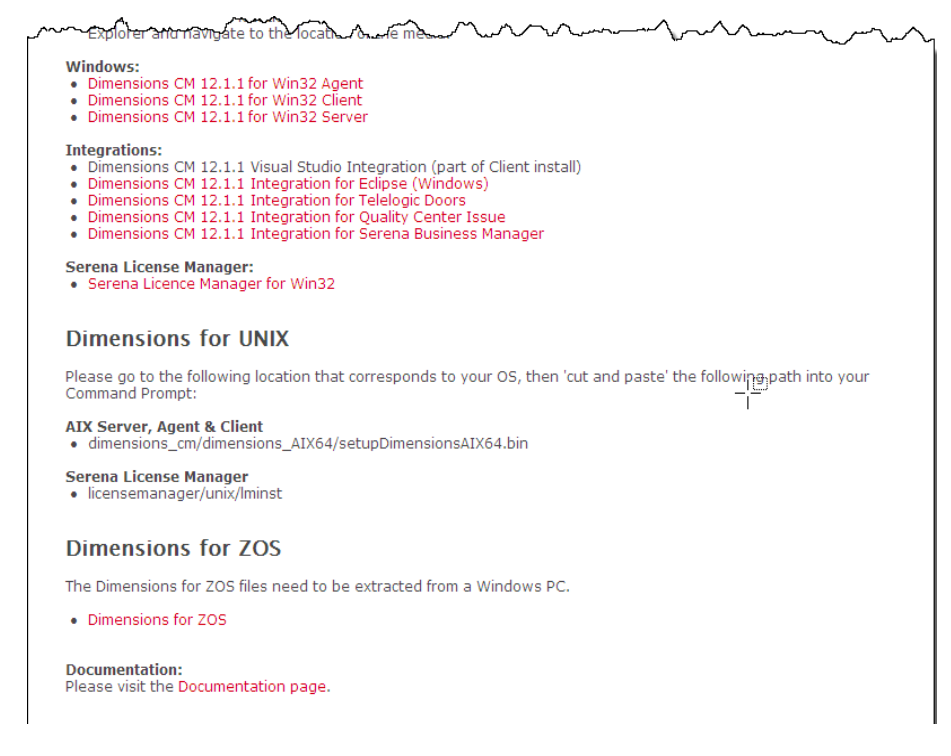

- 3 Copy the executable pathname under Dimensions for UNIX, Serena License Manager. In a terminal window, paste the pathname to manually run the executable in a similar manner to that described in "Launching the Installer from the Extracted Downloaded tar File Contents" on page 35.
- 4 Proceed to "Running the SLM Installer" on page 35.

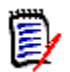

**NOTE** It will take some time for the installer to process various files before the **Welcome** screen appears, please be patient.

#### Launching the Installer from the Extracted Downloaded tar File Contents

- **1** Log in as a user root.
- 2 Extract the contents of the slm215unix.tar, slm214unix.tar, or slm\_2.1.4\_unix.tar file.
- **3** It is advisable to capture the installer output into a "script" logfile, for example:

```
# script install_slm.log
# umask 022
```

Remember to exit script logging after completion of the SLM installation by typing exit.

4 For SLM 2.1.5 or 2.1.4.1, extract the contents of slm215<platform>.tar or slm2141<platform>.tar appropriate to the platform upon which you will be installing SLM.

For SLM 2.1.4, navigate to:

# licensemanager\unix

**5** Initiate the SLM installer by typing:

# ./lminst

**6** Proceed to "Running the SLM Installer" on page 35.

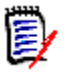

**NOTE** It will take some time for the installer to process various files before the **Welcome** screen appears, please be patient.

# **Running the SLM Installer**

1 The license agreement, beginning as below, will be displayed in a UNIX "more" window:

| Screen Output | ++                                                                                                    |
|---------------|----------------------------------------------------------------------------------------------------|
|               | Serena License Manager for UNIX                                                                                                    |
|               | WELCOME I                                                                                                    |
|               | ++                                                                                                    |
|               | Please read the following license agreement carefully                                                                                          |
|               | MASTER LICENSE AGREEMENT                                                                                                    |
|               | <b>2</b> Once you have read the license, quit the UNIX "more" window, by typing:                                                               |
|               | q                                                                                                    |
| Prompt        | Do you accept the terms of the Master License Agreement<br>(Yes,No) ? [No]                                                                     |
|               | <b>3</b> Type <b>Yes</b> to continue.                                                                                                    |
|               | A license confirmation message will be displayed followed by:                                                                                  |
| Prompt        | Do you confirm your acceptance of the agreement<br>(Confirm,No,Back) ? [No]                                                                    |
|               | 4 Type <b>Confirm</b> to continue.                                                                                                    |
| Prompt        | Default = [/usr/serena]:                                                                                                    |
|               | Either hit RETURN to accept the default directory or type an alternative directory name. Here we will assume that <b>/opt/serena</b> is typed. |
| Screen Output | You chose: /opt/serena<br>for the installation directory                                                                                       |
|               | Is this directory correct?                                                                                                    |
| Prompt        | (Y)es (N)o [Y]                                                                                                    |
|               | 5 Type <b>Yes</b> to continue.                                                                                                    |
|               | If the directory already exists you will receive the following message and prompt.                                                             |

Screen Output The Directory /opt/serena exists and is non-empty Do you wish to continue to install to /opt/serena?

Prompt (Y)es (N)o [N]

6 Type Yes to continue.

The installer will automatically attempt to ascertain the UNIX "flavor" of your platform. A screen output similar to the following will be displayed:

Screen Output -> Creating Temporary Directory /tmp/lminst.456 +----------+ Serena License Manager for UNIX Installation -----+ The following Operating System has been detected \_\_\_\_\_ OS: Linux-2.6 i686 +-----------+ | At this point you may choose to: | +-----+ 1) Continue Serena License Manager Installation for the above Detected Operating System 2) Choose a different Operating System for Serena License Manager Installation E) Exit Serena License Manager Installation

#### Prompt Enter your choice [1]:

7 Type **1** to accept to the detected UNIX "flavor".

The installation will begin. If you get a message such as

cp: cannot stat `/mnt/hgfs/diskd/InstallationEXEs/SLM\_214/Linux/ licensemanager/unix/\*.htm': No such file or directory

it can safely be ignored.

Upon completion of the installation, the installer will report the location of the installation log should you wish to inspect it.

Screen Output Serena License Manager Installation Complete! Installation Log is: /opt/serena/install.log 8 If logging to a "script" logfile, type: # exit

Post-Installation Checks

# Starting the Serena License Manager

The Serena License Manager installer installs a Java-based tool (often itself called SLM), which can be launched in GUI mode if you have an X11 Window UNIX system. This GUI tool for X11 Window systems enables you to obtain your full license keys from the Serena Web site and register them so that you can immediately start using Dimensions CM.

If you have an X11 Window UNIX platform, start the Serena License Manager as follows:

**1** Log in as user root.

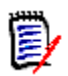

**NOTE** Certain UNIX systems, for example, SuSE Linux, do not allow you to directly output X11 programs to your local display. In such circumstances you can either export the X11 display to another X11 system or run the command.

\$ ssh -X root@localhost

**2** Give all users permission to use the display by typing:

```
# xhost +
```

**3** Navigate to:

<slm\_root>/SerenaLicenseManager/<platform\_type>

for example,

/opt/serena/SerenaLicenseManager/linux

4 Run the script:

#./serenalm

### Starting the Serena License Server

**IMPORTANT!** For use with Dimensions CM, you need to start the Serena License Server, as described below, as the Dimensions System Administrator (by default user dmsys). You must *not* start the Serena License Server as user root. The instructions below describe the starting of the Serena License Server with respect to Dimensions CM.

Before you start the Serena License Server, you must also, as user root, grant the Dimensions System Administrator permission to write files in the following directory:

```
<slm_root>/SerenaLicenseManager/<platform_type>
```

This is required because the Serena License Server tries to write a log file in this directory called:

SerenaLicenseServer.log

To start the Serena License Server:

- 1 Log in as the Dimensions System Administrator (by default user dmsys).
- 2 Navigate to:

```
<slm_root>/SerenaLicenseManager/<platform_type>
```

for example,

/opt/serena/SerenaLicenseManager/linux

- 3 Run the script:
  - \$ ./start\_license\_server
- **4** A log called SerenaLicenseServer.log will be generated in the same directory to report the Serena License Server status. This should be checked to make sure there were no problems in launching the Serena License Server.

### **Installing Your License**

See:

- Dimensions CM the Administrator's Guide
- Dimensions RM

the Installation Guide

for details on how to use SLM to install your Dimensions CM license.

## **Checking for Latest Updates**

After installing SLM periodically ensure that you visit the Serena support Web site at

#### http://www.serena.com/support/

to determine if there are any maintenance patches to SLM. This site requires first time users to register for a user name and password.

Once logged into the support site, under the Support | My Downloads menu item you will find an option (**Click here for Patches**) to download patches. Search the list of patches to see if there are any maintenance patches appropriate to SLM. If there are any such patches, it is recommended that you download them together with the associated patch readme and apply them. Each patch download includes the patch binary, an integral patch installer, and the associated patch readme that includes instructions for running the patch installer.

# Index

### С

contacting technical support 6

#### Ι

installing Dimensions components initiating inserting DVD 15 logging in as local Administrator 15 initiating HTML front end 17, 33 installing SLM for UNIX checklist 30 extracting tar file contents to disk 31 initiating inserting DVD 33 installing SLM for Windows checklist 14 extracting zip file contents to disk 14

#### L

license users in different locations 5

#### Μ

mounting Dimensions Software DVD HP-UX 32 IBM AIX 32 Red Hat and SuSE Linux 32 Sun Sparc 32

#### Ρ

post-installation checks checking latest Serena License Manager (SLM) for UNIX patches 40 checking latest Serena License Manager for Windows patches 25 Serena License Manager (SLM) checks 38 Serena License Manager for Windows checks 24

#### S

Serena License Manager (SLM) general 28 installing 5 post-installation checks 38 users in different locations 5 Serena License Manager for UNIX obtaining 30 Serena License Manager for Windows general 10 obtaining 14 post-installation checks 24

#### Т

technical support contacting 6